To submit a final payment: The contract must contain trainees who have been approved for both a first and second progress payment

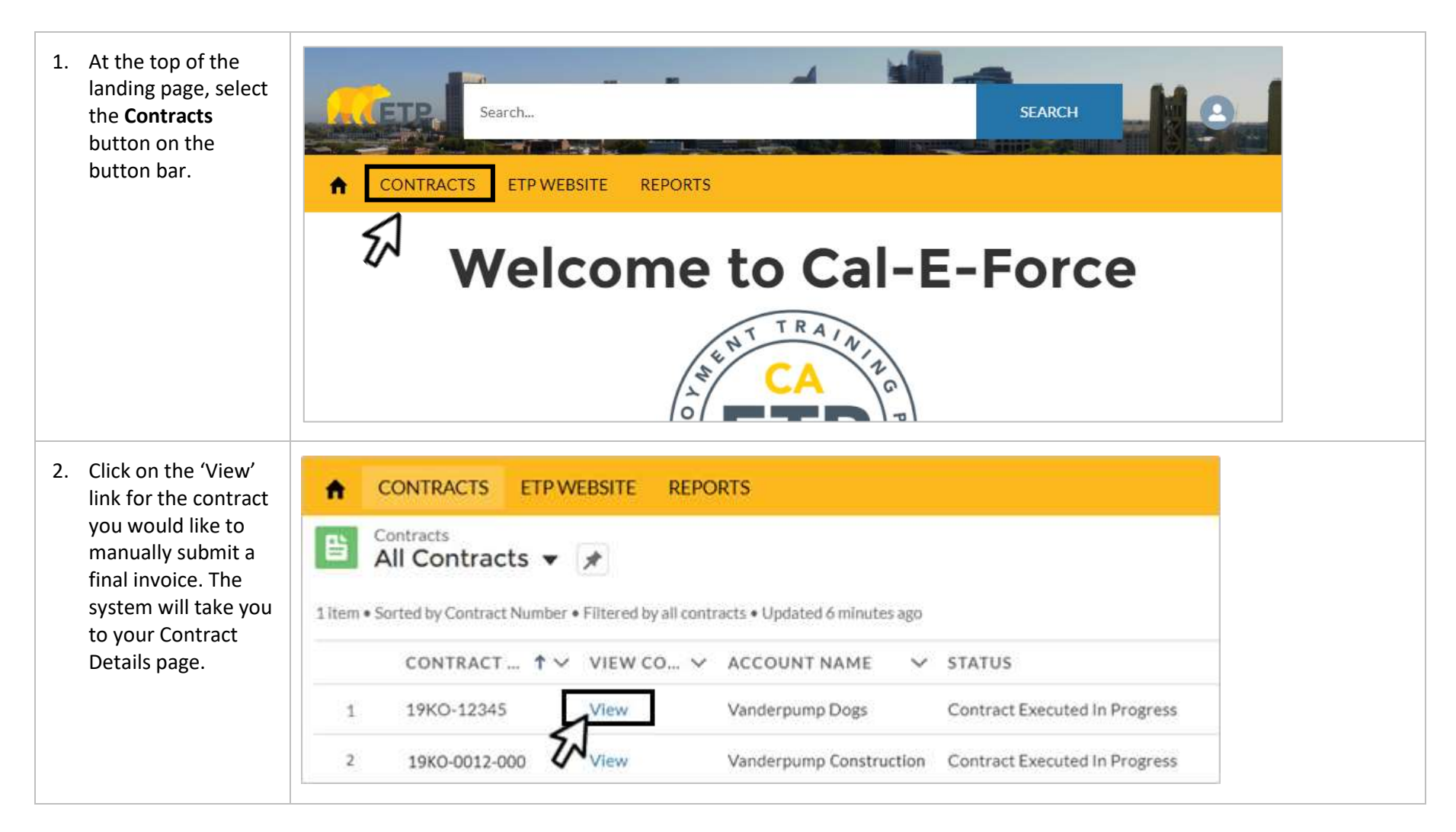

| 3. | Select the <b>Create</b><br><b>Invoice</b> button on<br>the button bar at<br>the top of the<br>Contract Details<br>page.                | ENROLL TRAINEES UPLOAD TRAINEES ADD HOURS UPLOAD HOURS CREATE INVOICE REQUEST REVISION |
|----|----------------------------------------------------------------------------------------------------|----------------------------------------------------------------------------------------|
| 4. | Choose <b>Final</b> from<br>the invoice types<br>and click the <b>Next</b><br>button.                                                   | Choose Invoice Type                                                                    |
|    | *Close-Out is the<br>contract's last final<br>payment.<br>Close-Out will<br>automatically drop all<br>trainees with 8 hours<br>or less. | Cancel Progress<br>Final<br>Close - Out<br>Upload Payments<br>Next                     |

5. Check the checkbox(es) for trainee(s) you wo like to invoice a f payment for. Ens workplace (if ME contract), occupation at placement, all da and wage data ha been entered. The wage that should be entere the employee's wage with their company after retention

> \*If the A icon appears, see the <u>Special Review</u> <u>Request</u> section at the end of this document

| Principal Rock to Cartrage |       |          |                |               | Workplace field<br>will only appear<br>for MEC<br>Contracts |                 | Placement field will<br>appear for all<br>projects approved in<br>June 2023 onward |                                  | Sav                     |                       |                         |        |
|----------------------------|-------|----------|----------------|---------------|-------------------------------------------------------------|-----------------|------------------------------------------------------------------------------------|----------------------------------|-------------------------|-----------------------|-------------------------|--------|
| rerst.<br>Rame             | LAST  | EMPLOYEE | TOTAL<br>HOURS | 108<br>NUMBER | - 14                                                        | WORKPLACE       | DEEUPATION Z                                                                       | TRAINING O<br>COMPLETION<br>DATE | RETENTION<br>START DATE | RETENTION<br>END DATE | WAGE AFTER<br>RETENTION | MEALTH |
| incie i                    | Mayee | Text0003 | 14             | 1 <b></b>     | 0                                                           | 2. Hunilverse   | 2. Farmvorkersita 🚦                                                                | 7/10/2022 11                     |                         | 7/29/2023             | \$30.00                 | \$0.00 |
| inerica                    | Lopez | 7est0004 | 16.26          | :1            |                                                             | 4. Scramblevers | 4. Truck Driver                                                                    | W1225023 ())                     | (1/13/3033 )            | W22/2023              | 100.00                  | (010)  |
|                            |       |          |                |               |                                                             |                 |                                                                                    |                                  |                         |                       |                         |        |
|                            |       |          |                |               |                                                             |                 |                                                                                    |                                  |                         |                       |                         |        |
|                            |       |          |                |               |                                                             |                 |                                                                                    |                                  |                         |                       |                         |        |

## **ETP CAL-E-FORCE REFERENCE GUIDE – MANUAL FINAL PAYMENTS**

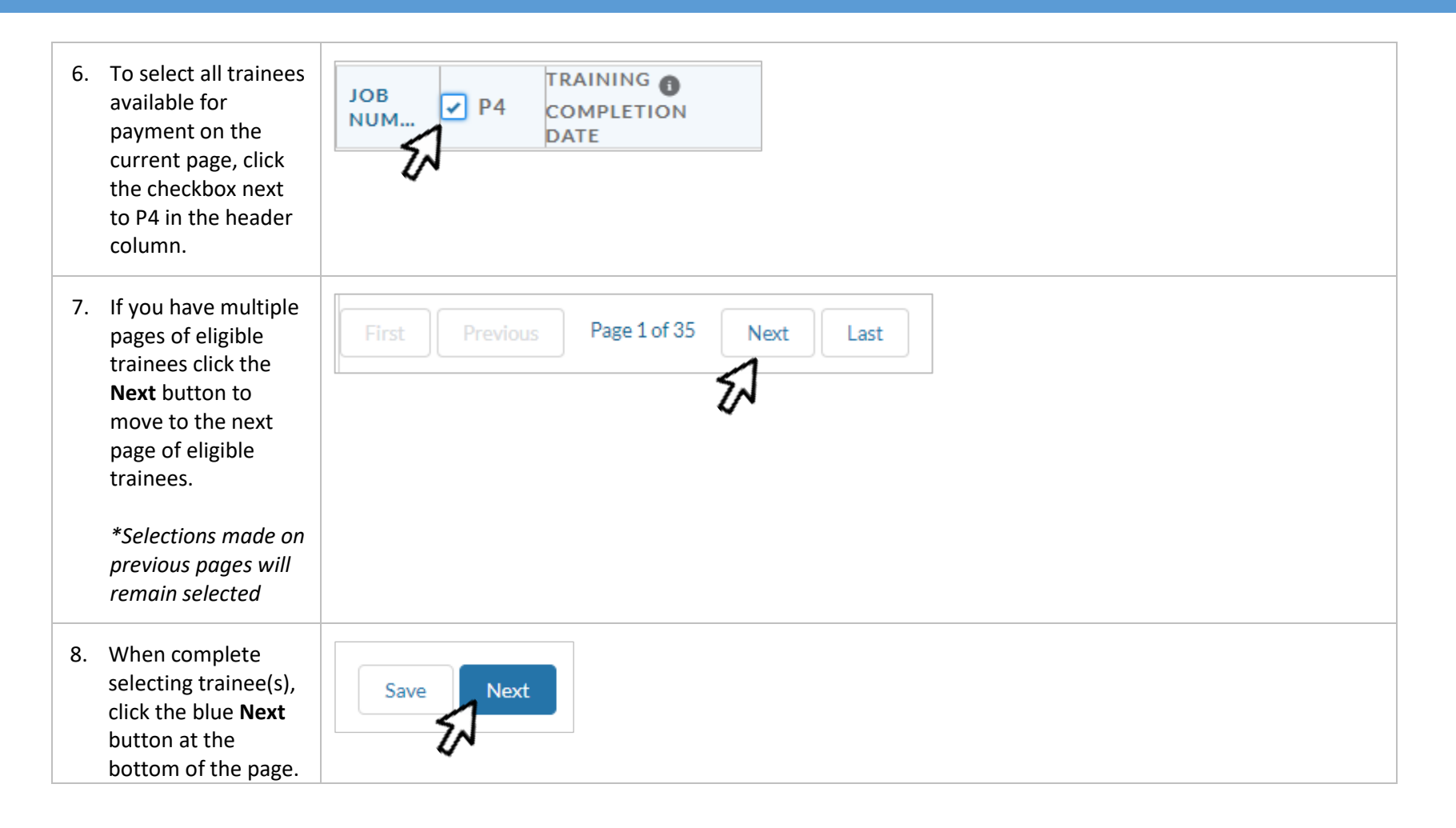

| <ol> <li>The system will<br/>provide you with a<br/>summary of the<br/>progress payments<br/>that have been<br/>submitted and any<br/>errors messages.</li> </ol> | Vanderpur<br>Invoice Date<br>2019-06-17<br>Contract Number<br>19KO-12345 | Total Amount Requested \$119.63 |                    |                          |
|----------------------------------------------------------------------------------------------------|--------------------------------------------------------------------------|---------------------------------|--------------------|--------------------------|
|                                                                                                    | PAYMENT TYPE<br>Final                                                    | JOB NUMBER                      | NUMBER OF TRAINEES | <b>TOTAL</b><br>\$119.63 |
| 10. Click the <b>Submit</b><br>button to complete<br>your submission.                                                                                             | Previous Bac                                                             | sk to Contract Discard Inv      | oice               | Submit                   |
| 11. You will now be<br>taken to the <b>Invoice</b><br><b>Details</b> page for the<br>invoice you<br>successfully<br>submitted.                                    | Invoice<br>1<br>Status<br>Requested                                      | Back To Contract                |                    |                          |

## **ETP CAL-E-FORCE REFERENCE GUIDE – MANUAL FINAL PAYMENTS**

|                                                                                                    | SPECIAL REVIEW REQUEST                                                                                                    |
|----------------------------------------------------------------------------------------------------|----------------------------------------------------------------------------------------------------|
| <ol> <li>If the A icon appears<br/>to the right of a</li> </ol>                                                                                                    | FIRST LAST EMPL P4 TRAINING<br>NAME NAME ID P4 TRAINING<br>DATE RETENTION RETENTION BENEFITS WAGE AFTER HEALTH<br>RETENTION BENEFITS                                                  |
| trainee, the trainee<br>does not fall within the<br>set guidelines for a                                                                                                    | Kristen Doute 7900 🕢 Apr 3, 2019 🗃 Apr 4, 2019 🛱 Jul 3, 2019 🗃 \$14,75 \$2.00                                                                                                    |
| close-out invoice.                                                                                                    | Stassi Schro 7901 🕢 Apr 3, 2019 🗃 Apr 4, 2019 🗃 Jul 3, 2019 🗃 \$12.00 \$0.70 🛕 🔂                                                                                                    |
| <ol> <li>Scroll over the A icon<br/>to view help text with<br/>the reason for the<br/>special review.</li> </ol>                                                                                               | Apr 4, 2019       Jul 3, 2019       \$12.00       \$0.70       \$\$\$\$\$\$\$\$\$\$\$\$\$\$\$\$\$\$\$\$\$\$\$\$\$\$\$\$\$\$\$\$\$\$\$\$                                               |
| 3. To remove the trainee from the invoice, uncheck the checkbox next to their name.                                                                                                    | FIRST       LAST       EMPL       TOTAL       JOB       P4         NAME       NAME       ID       HOURS       NUM       P4         Kristen       Doute       7900       19.25       2 |
|                                                                                                    | Stassi Schro 7901 19:25 2                                                                                                    |
| <ol> <li>If you would like to<br/>submit the trainee for<br/>special review, click on<br/>the incomparison indicating why the<br/>trainee should be<br/>approved for the<br/>invoice, and click the</li> </ol> | Special Review Notes                                                                                                    |